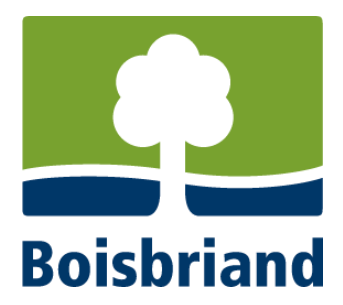

## VIGNETTE DE STATIONNEMENT HIVERNAL

## Procédure d'achat ou de renouvellement en ligne

Il est possible de faire l'achat ou le renouvellement en ligne d'une seule vignette à la fois. Si vous souhaitez obtenir ou renouveler plus d'une vignette, vous devrez remplir une demande pour chacune d'elles.

- 1. Se rendre sur le site Internet de la Ville de Boisbriand au <u>www.boisbriand.qc.ca</u>.
- 2. Cliquer sur « Service en ligne ».

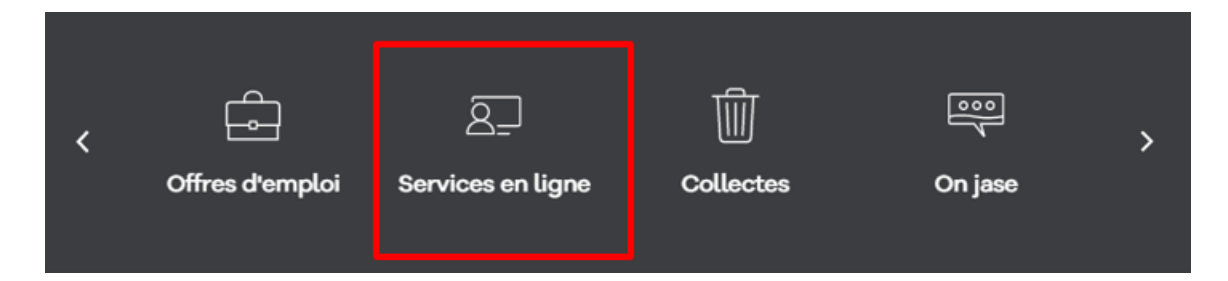

3. Sélectionner « Demande de permis, certificat d'autorisation et vignette ».

Demande de permis, certificat d'autorisation et vignette

4. Cliquer sur « Soumettre une demande ».

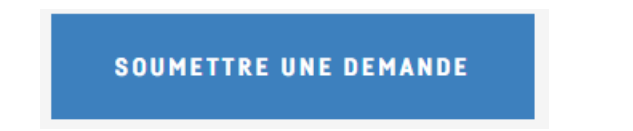

5. Sélectionner « Permis, Demande de permis de construction ou de certificat d'autorisation ».

## **NOUVELLE DEMANDE**

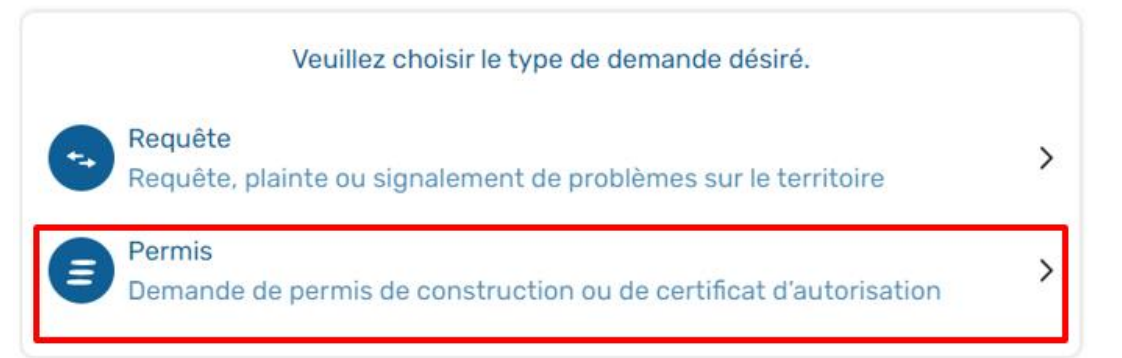

6. Sélectionner « Vignette de stationnement ».

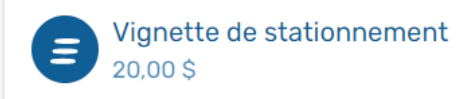

7. Lire les informations et la réglementation.

Cliquer sur « Lire la suite » pour prendre connaissance des documents suivants : « Conditions et limitations », « Extrait du règlement RV-1366 », « Procédure d'achat ou de renouvellement en ligne » ainsi que le « Plan de déneigement 2022-2023 ».

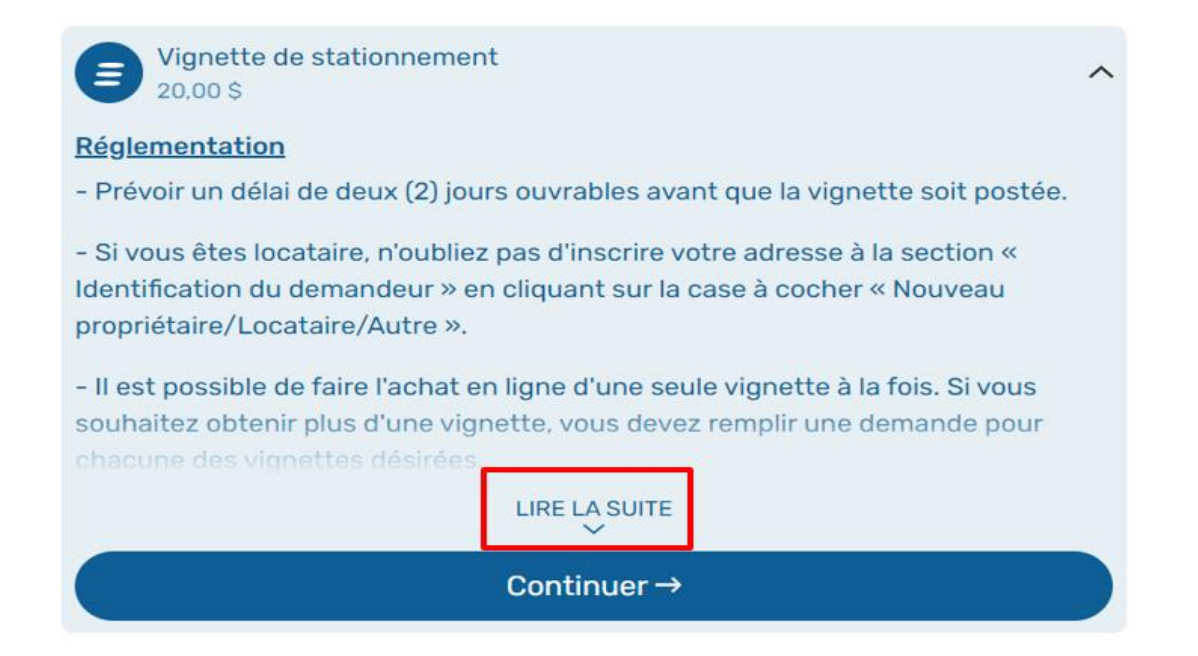

| Schémas de la régleme        | ntation             |              |                      |  |
|------------------------------|---------------------|--------------|----------------------|--|
| Conditions et limitations 🗹  | Extrait du règlemer | nt RV-1366 🗹 |                      |  |
| Procédure d'achat ou renouve | llement en ligne 🗹  | Plan de déne | eigement 2022-2023 🗹 |  |

8. À tout moment pendant la demande, il est possible de consulter la réglementation et les documents en cliquant sur « Info » qui se trouve au haut de la page.

| DEMANDES EN LIGNE   | ← Recommencer la demande<br>NOUVELLE DEMANDE - PERMIS              |
|---------------------|--------------------------------------------------------------------|
| Nouvelle demande    | Type : Vignette de stationnement ① Infos                           |
| Suivi d'une demande | <pre>     Étape 1 de 6 Préc. Propriété visée par la demande </pre> |
|                     | Or Frankraumant                                                    |

- 9. Cliquer sur « Continuer » au bas de la page.
- 10. Remplir la section « Propriété visée par la demande », en indiquant, s'il y a lieu, le numéro d'appartement ou de local.

| C<br>Préc. Pr                    | Étape 1 de 6<br><b>opriété visée par l</b> a | demande       |
|----------------------------------|----------------------------------------------|---------------|
| Emplacement                      |                                              |               |
| Rechercher par                   |                                              |               |
| Adresse Matricule N              | lº de lot                                    |               |
| Nº civique *                     | Suffixe                                      | App. ou local |
| 940                              |                                              |               |
| Voie publique *                  |                                              |               |
| GRANDE-ALLEE                     |                                              |               |
| Rue, avenue, chemin, route, etc. |                                              |               |
| Propriétaire                     |                                              |               |
| Propriétaire *                   |                                              |               |
| VILLE DE BOISBRIAND              |                                              | ~             |
| Adresse *                        |                                              |               |
| 940 BOUL DE LA GRAND             | E-ALLEE                                      |               |
| Ville *                          |                                              | Code postal * |
|                                  |                                              | 770 077       |

- 11. Cliquer sur « Continuer ».
- 12. Sélectionner la réponse qui convient à la question : « Ce propriétaire est-il également le demandeur? ».

| <b>く</b><br>Préc. | Étape 2 de 6<br>Identification du demandeur                    |
|-------------------|----------------------------------------------------------------|
|                   | Ce propriétaire est-il également le <b>demandeur</b> ?         |
|                   | VILLE DE BOISBRIAND                                            |
|                   | 940 BOUL DE LA GRANDE-ALLEE                                    |
|                   | BOISBRIAND (QUEBEC) J7G 2J7                                    |
|                   | Le demandeur sera le contact de préférence pour cette demande. |
|                   | Oui, continuer 🔸 Non, modifier                                 |

- 13. Si le propriétaire est le demandeur, sélectionner « Oui, continuer ».
  - a) Sélectionner le « Type de demandeur » pour qui la demande est faite, soit « Particulier » ou « Entreprise ».
  - b) Remplir la section « Identification du demandeur ». S'assurer que les informations soient exactes et remplir les informations manquantes.

| Étape 2 de 6<br>réc. Identification du demandeur                     |                                       |
|----------------------------------------------------------------------|---------------------------------------|
| <b>Demandeur</b>                                                     |                                       |
| Veuillez vous assurer que les informatio<br>informations manquantes. | ns sont correctes, puis complétez les |
| Type de demandeur *                                                  |                                       |
| Particulier Entreprise                                               |                                       |
| Nom *                                                                | Prénom *                              |
| VILLE                                                                | DE BOISBRIAND                         |
| Adresse *                                                            |                                       |
| 940 BOUL DE LA GRANDE-ALLEE                                          |                                       |
| Ville *                                                              | Code postal *                         |
| BOISBRIAND (QUEBEC)                                                  | J7G 2J7                               |
| Courriel *                                                           |                                       |
| accueil@ville.boisbriand.qc.ca                                       |                                       |
| Confirmation du courriel *                                           |                                       |
| accueil@ville.boisbriand.qc.ca                                       |                                       |
| Téléphone *                                                          |                                       |
| 450 435-1954                                                         |                                       |

- c) Cliquer sur continuer au bas de la page.
- 14. Si le propriétaire n'est pas le demandeur (le demandeur est locataire, par exemple), sélectionner « Non, modifier ».
  - a) Sélectionner le « Type de demandeur » pour qui la demande est faite, soit « Particulier » ou « Entreprise ».

| <pre>     Étape 2 de 6 Préc. Identification du demandeur </pre>     |                                      |  |
|---------------------------------------------------------------------|--------------------------------------|--|
| 2 Demandeur                                                         |                                      |  |
| Veuillez vous assurer que les informations informations manquantes. | s sont correctes, puis complétez les |  |
| Type de demandeur *<br>Particulier Entreprise                       |                                      |  |
| Nom d'entreprise *                                                  |                                      |  |
| Adresse *                                                           |                                      |  |
| 940 BOUL DE LA GRANDE-ALLEE                                         |                                      |  |
| Ville *                                                             | Code postal *                        |  |
| BOISBRIAND (QUEBEC)                                                 | J7G 2J7                              |  |
| Courriel *                                                          |                                      |  |
|                                                                     |                                      |  |

b) Remplir les informations demandées en s'assurant qu'elles soient exactes. S'assurer d'ajouter le numéro d'appartement, si tel est le cas.

| K<br>Préc. Identif         | Étape 2 de 6<br>ication du demandeur |
|----------------------------|--------------------------------------|
| <b>Demandeur</b>           |                                      |
| Type de demandeur *        |                                      |
| Particulier Entreprise     |                                      |
| Nom *                      | Prénom *                             |
|                            |                                      |
| Adresse *                  |                                      |
|                            |                                      |
| Ville *                    | Code postal *                        |
|                            |                                      |
| Courriel *                 |                                      |
|                            |                                      |
| Confirmation du courriel * |                                      |
|                            |                                      |
| Téléphone *                |                                      |
|                            |                                      |

- c) Cliquer sur « Continuer » au bas de la page.
- a) À la section « Travaux », sélectionner la « Date de début » en inscrivant la date du jour et cliquer sur « Continuer ».

| <b>¢</b><br>Préc. | Étape 3 de 6<br>Détails de la demande |  |
|-------------------|---------------------------------------|--|
| Travaux           |                                       |  |
| Date de début *   |                                       |  |
| 12/12/2022        | Ċ                                     |  |

- 15. À la section « Détails de la demande », si le demandeur possède déjà une vignette verte acquise lors d'une année précédente, sélectionner « Oui » à la question suivante « Avez-vous une vignette verte en votre possession? ».
  - a) Saisir le numéro de la vignette à « Inscrire le numéro pour réactiver la vignette ».
  - b) Cliquer sur « Continuer ».

| C Étap<br>Préc. <b>Détails de</b>                                                                     | e 4 de 6<br>e la demande                                   |      |
|----------------------------------------------------------------------------------------------------|------------------------------------------------------------|------|
| Vignettes de stationnement 2021-20<br>Avez-vous une vignette verte en votre<br>possession?<br>Non Oui | D22<br>Inscrire le numéro<br>pour réactiver la<br>vignette | 0000 |
| Cont                                                                                                  | inuer →                                                    |      |

16. Si le demandeur ne possède pas de vignette verte, sélectionner « Non » à la question « Avez-vous une vignette verte en votre possession? ». Ne rien inscrire dans l'espace « Inscrire le numéro pour réactiver la vignette » et cliquer sur « Continuer ».

| <b>¢</b><br>Préc.                                          | Éta<br>Détails d                                            | pe 4 de 6<br><b>e la demande</b>                           |  |
|------------------------------------------------------------|-------------------------------------------------------------|------------------------------------------------------------|--|
| Vignettes de si<br>Avez-vous une vig<br>possession?<br>Non | t <b>ationnement 2021-2</b><br>Inette verte en votre<br>Oui | 022<br>Inscrire le numéro<br>pour réactiver la<br>vignette |  |
|                                                            | Con                                                         | tinuer→                                                    |  |

17. Pour ajouter des informations complémentaires à l'attention de la Ville : inscrire s'il y a lieu, les questions en lien avec les vignettes de stationnement. Celles-ci seront répondues par courriel. Cliquer sur « Continuer ».

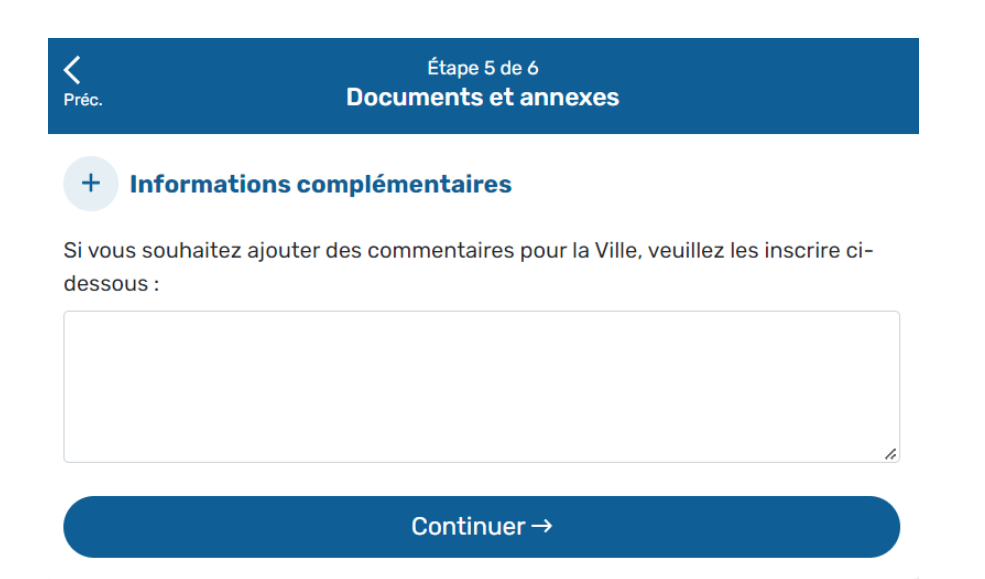

18. Onglet « Résumé ». S'assurer que les informations fournies soient exactes et complètes.

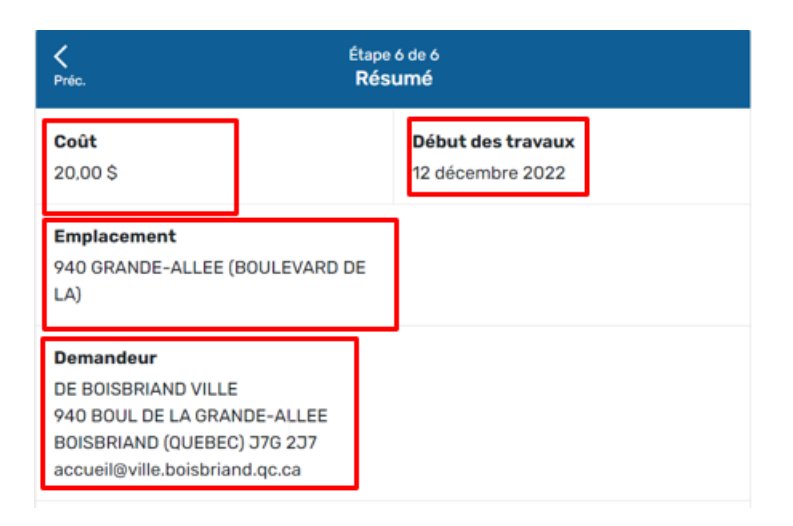

 a) Compléter le moyen de communication avec lequel le demandeur souhaite que la Ville communique avec lui. Il est possible de choisir l'un des deux moyens de communication, ou encore, les deux moyens de communication.

| & Communication                                                              |                                |
|------------------------------------------------------------------------------|--------------------------------|
| De quelle façon aimeriez-vous que la Vill<br>traitement de cette demande ? * | e communique avec vous lors du |
| Courriel                                                                     | Téléphone                      |
| accueil@ville.boisbriand.qc.ca                                               |                                |

- b) Cocher la déclaration qui fait office de signature. Si cette case n'est pas cochée, il sera impossible de poursuivre la transaction.
  - Je déclare avoir pris connaissance des conditions et des limitations liées à la vignette, de la réglementation (RV-1366) ainsi que du plan de déneigement et je m'engage à les respecter. Le non-respect de la réglementation peut entraîner l'émission d'un constat d'infraction et le remorquage du véhicule aux frais de son propriétaire. \*
  - \* Champs obligatoires
- c) Cliquer sur « Soumettre et payer ».

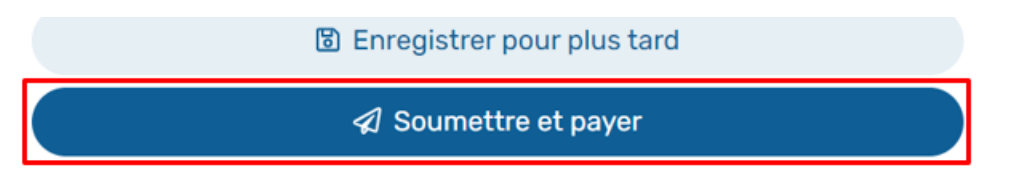

19. Entrer les informations de paiement, puis cliquer sur payer.

| acceo transphere                                                         | BESOIN D'AID                                               |
|--------------------------------------------------------------------------|------------------------------------------------------------|
|                                                                          |                                                            |
| Ville de Boisbriand - Permis                                             | Payer par carte de crédit                                  |
| 940 Boulevard Grande-Allée<br>Boisbriand (QC), J7P 2J7                   | Numéro de carte                                            |
| Téléphone: 450-435-1954<br>Site Web: https://www.ville.boisbriand.qc.ca/ | •Date d'expiration (MM/AA)     •CVV                        |
| Modes de paiement acceptés 💿 VISA 📰                                      |                                                            |
| Référence: H8OBII-20221212143522                                         | Informations du détenteur de la carte                      |
| H8OBII 20,00 \$<br>Paiement du permis pour le no de suivi : H8OBII       | •Nom                                                       |
|                                                                          | Courriel                                                   |
| Annuler et retourner au site de Ville de Boisbriand - Permis             | accueil@ville.boisbriand.qc.ca                             |
|                                                                          | * Utilisé pour toute communication concernant le paiement. |
|                                                                          | Confirmer le courriel                                      |
|                                                                          | accueil@ville.boisbriand.gc.ca                             |

20. Deux courriels de confirmation vous seront envoyés : un de *acceco transphere* pour le paiement, et l'autre de la Ville de Boisbriand, confirmant la réception de la demande.